## Przegląd ekranów aplikacji stacji operatorskiej biofiltra biogazu skali półtechnicznej i opis funkcjonalności

## (\* R002-1C1-03 \*)

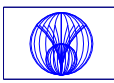

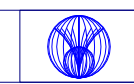

Sterownie i nadzór nad instalacją biofiltra biogazu odbywa się na trzech różnych poziomach:

warstwa bezpośrednia (czyli wzajemnie powiązane logicznie styki aparatów szafy sterowniczej),

sterownik PLC (przyrząd programowalny z wbudowaną samodzielnością pracy),

sterownik PC (aplikacja scada zainstalowana na stacji dell430).

Powoduje to, że pewne funkcje działają przy wyłączonym sterowniku i komputerze, inne potrzebują sterownika PLC, a jeszcze inne wymagają działającego komputera. Przy dalszych opisach będzie sygnalizowane, co w której warstwie jest wykonywane. Oczywiście da normalnego trybu, powinny funkcjonować równocześnie wszystkie elementy. Jednak może się zdarzyć, że w przypadkach awaryjnych niektóre regulacje są sprawne a inne nie.

Instalacja zasilana jest ze skrzynki gniazdowej w komorze obwodowej (wtyczka 16A/3f+N+PE). Obok, w skrzynce, znajduje się licznik energii elektrycznej. Wyłącznik główny umieszczony jest na zewnątrz kiosku, przy drzwiach. Jego rozłączenie powoduje wyłączenie zasilanych bezpośrednio, a także obwodów sterowniczych nie zasilanych z urządzenia bezprzerwowego zasilania (pracował będzie tylko komputer na swojej własnej baterii).

Po podaniu zasilania, warstwa bezpośrednia i sterownik PLC podejmują od razu działania samodzielne. Załączyć należy program nadzorujący na komputerze. Wykonuje się to klikając na skrót umieszczony na pulpicie.

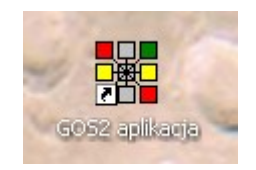

Uruchamia on aplikację w trybie runtime. Program otwiera się na oknie nr 1 – okno główne.

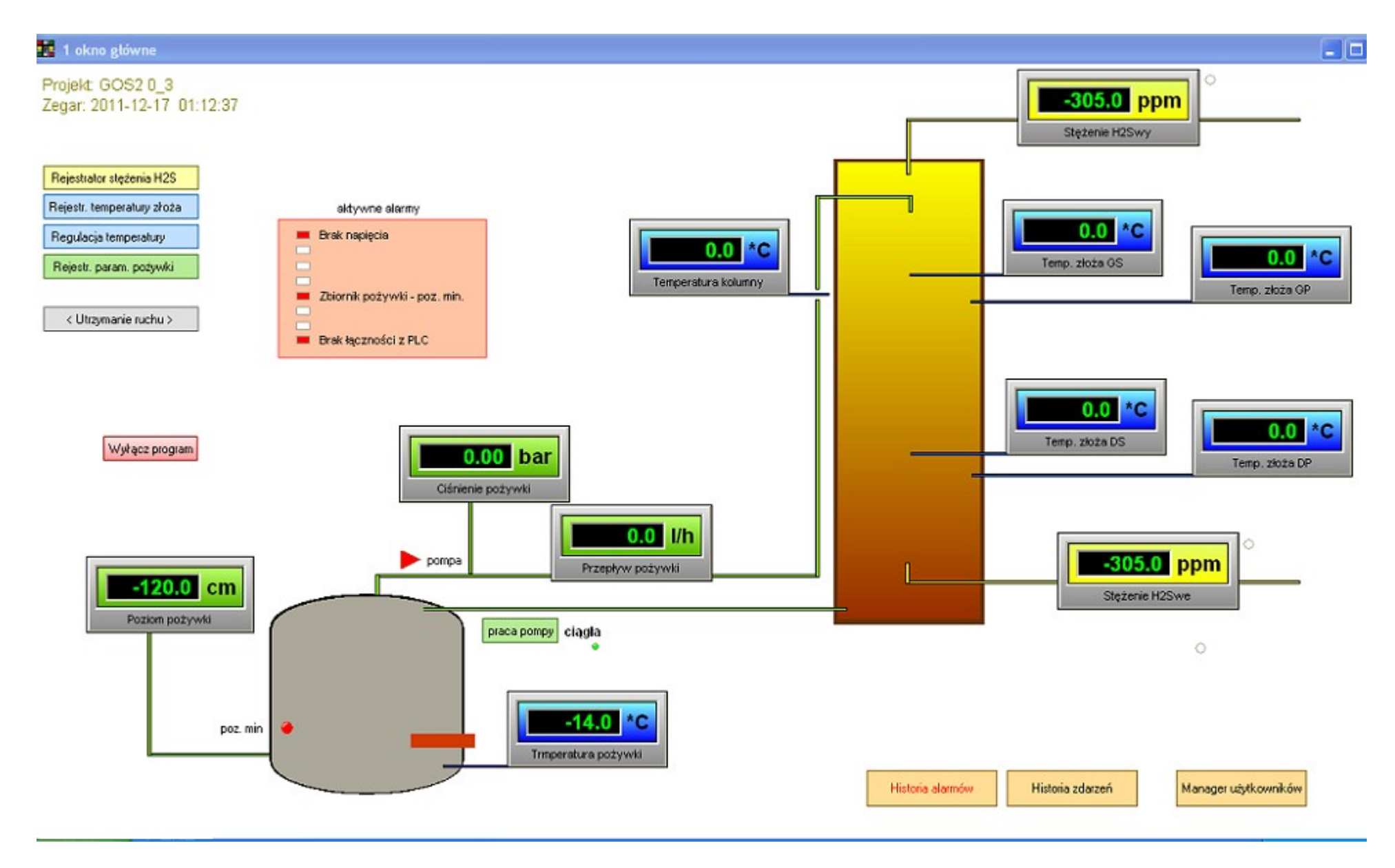

## 1 – okno główne

Umieszczony jest w nim schemat instalacji z wszystkimi realizowanymi pomiarami, przyciski funkcyjne przejścia do innych okien oraz zamknięcia programu.

Pomiary temperatur kolumny i pożywki służą do regulacji. Pozostałe pomiary są informacyjne. Pomiar poziomu pożywki w zbiorniku dodatkowo wizualizowany jest wypełnieniem (kolor zielony) szarego wnętrza rysunku. Mierniki stężenia siarkowodoru mają "zatrzaśnięty" wynik ostatniego pomiaru. Pomiar stężenia H2S nie jest ciągły. Realizowany jest okresowo, żeby nie zatruwać sensora. Przebieg cyklu pomiarowego:

. . .

•••

[...

W czasie poboru próbki i czasu wyczekania pomiar wskazywany jest na bieżąco, co sygnalizuje migająca obok miernika kropka.

Elementy dyskretne: obrys kolumny biofiltra ciemnobrązowy – regulator temp. wyłączył stycznik jasnobrązowy – regulator temp. załączył stycznik prostokąt w zbiorniku pożywki ciemnobrązowy – regulator temp. wyłączył grzałkę jasnobrązowy – regulator temp. załączył grzałkę

czerwona kropka w zbiorniku pożywki oznacza zbyt małą ilość cieczy wykrytą przez pływak (zielona – poziom OK); trójkąt pompy obiegowej: zielony – praca OK

czerwony - zadziałało zabezpieczenie termiczne pompy lub pływak suchobiegu.

**Uwaga:** na skrzynce przy zbiorniku pożywki umieszczony jest dodatkowy wyłącznik pompy, którego program "nie widzi". Pompowanie pożywki odbywa się w warstwie bezpośredniej poza sterownikiem i programem. Chyba, że wciśniemy przycisk "praca pompy", który wymusi pracę przerywaną pompy (60sek ruchu/60 sek postoju), realizowaną przez PC. Napis "ciągła" zmieni się na "przerywana", a lampka obok zmieni kolor z zielonej na filetowy.

Pole alarmów zmienia tło z białego na różowy wtedy gdy jest aktualnie jakaś awaria i wyświetla czerwony znaczek i tekst z opisem. Identyfikowane stany alarmowe: poziom min. w zbiorniku pożywki,

brak napięcia sterowniczego lub fazy zasilania, zwarcie bezpiecznika ogrzewania kolumny biofiltra, zwarcie bezpiecznika ogrzewania przewodów pożywki i poboru gazu, zadziałanie wyłącznika silnikowego pompy, zadziałanie wyłącznika silnikowego wentylatora wyciągowego, wykrycie metanu w kiosku – rozszczelnienie instalacji,

brak łączności PC ze sterownikiem PLC.

Alarmy które ustąpiły znikają samoczynnie z tego okienka.

Awaria, która utrzymuje się przez 10 sek powoduje wyskoczenie okienka Alarmbox i zapisanie na dysku nazwy i czasu wystąpienia. Okienko Alarmbox z bieżącym zapisem alarmów można przywołać przyciskiem "Historia Alarmów"; Bardziej rozbudowany zapis alarmów i zdarzeń znajduje się w oknie Dziennika przywoływanego przyciskiem "Historia Zdarzeń". Zapisany alarm powoduje wysłanie wiadomości email i sms w tytułach, których znajdzie się nazwa awarii.

Jeśli w kiosku wykryty zostanie metan w stężeniu przekraczającym próg 10%DGW, to załączy się wentylator wyciągowy, przerwany i zablokowany zostaje pomiar H2S, załącza się sygnalizator akustyczny i optyczny na kiosku.

Na ekranie głównym, nad miernikiem temp. kolumny pojawi się duży czerwony napis "Uwaga metan".

Sygnalizator optyczny wyłącza się po zmniejszeniu stężenia poniżej 10%DGW. Syrena wyłącza się ze zwłoką 5min.

Wentylator wyłączyć trzeba ręcznie wciskając przycisk "kasowanie awarii" na szafie sterowniczej. Wtedy też kasowany jest napis "Uwaga Metan" i odblokowywane jest pobieranie próbek gazu. Wciśnięcie przycisku jest rejestrowane w dzienniku.

Wentylator i sygnalizatory sterowane są w warstwie bezpośredniej. Pobór gazu odbywa się z pomocą PC.

Przyciski: okna utrzymania ruchu, zarządzania użytkownikami, trybu pracy przerywanej pompy i wyłączenia programu wymagają podania hasła.

Informacyjnie umieszczono w oknie także nazwę pliku projektu i bieżący czas.

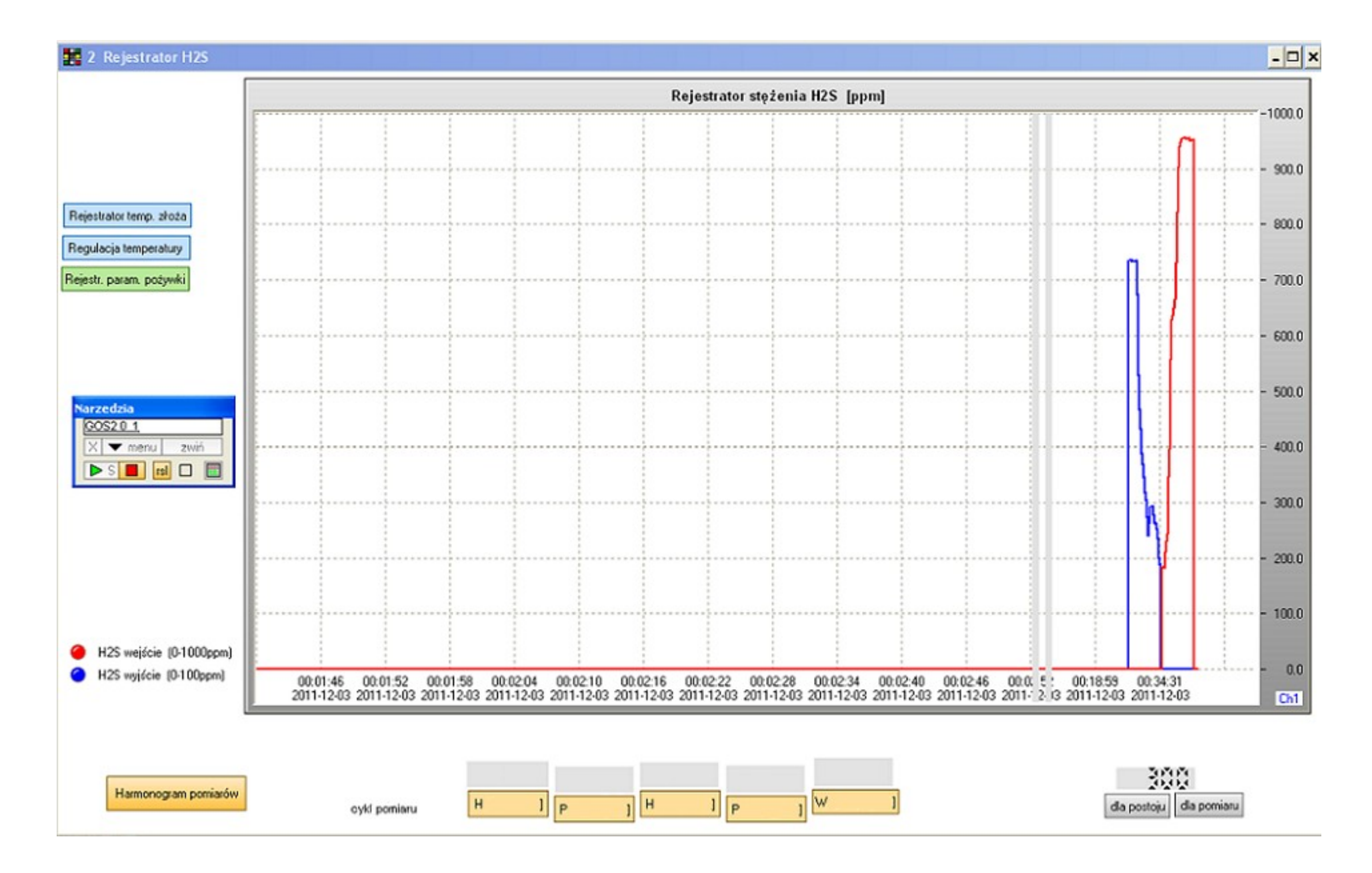

2 - okno rejestratora H2S

W oknie 2 – rejestratora stężenia H2S znajduje się wykres pomierzonych stężeń, przyciski do parametryzacji próbkowania biogazu oraz przyciski przejść do innych okien.

Skala osi czasu jest inna dla okresów przerw między pomiarami i dla pomiarów. Umożliwia to czytelne przedstawienie na jednym trendzie kilku pomiarów odległych od siebie w czasie.

Oś rzędnych odpowiada zakresowi 0-1000ppm dla wejścia i 0-100ppm dla wyjścia biofiltra.

Przycisk "harmonogram pomiarów" otwiera okienko programatora dobowego o rozdzielczości 15min. Na obrazku niżej ustawiono pobór próbki gazu na godzinę 9:00 (zielona "krzywka"). Czerwona strzałka pokazuje aktualną godzinę.

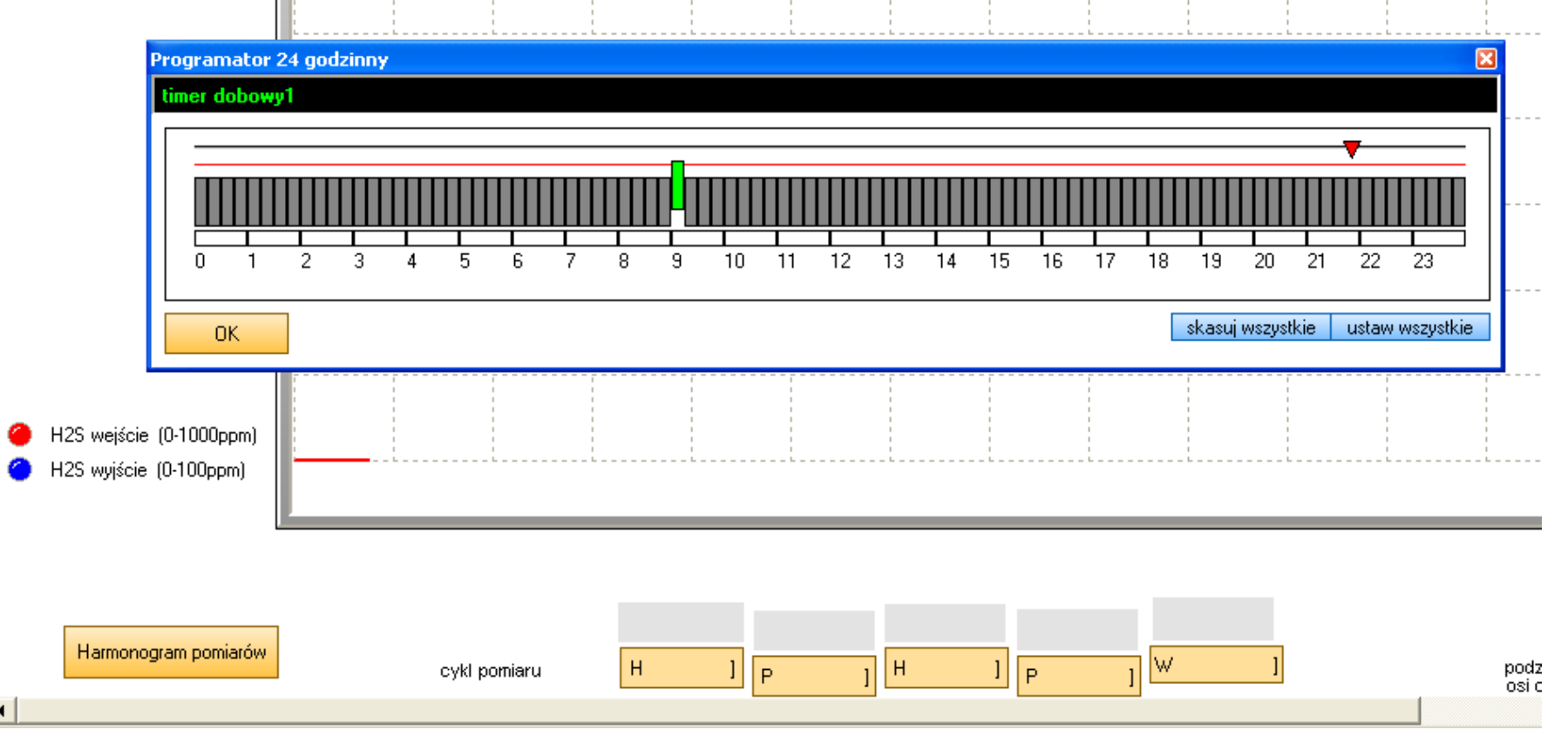

Pozostałe przyciski uaktywniają okienka do wprowadzania nastaw cyklu poboru i pomiaru biogazu. Aktualne nastawy wyświetlone są nad przyciskami. W czasie cyklu pomiarowego przyciski nastaw stają się kolejno, stosownie do aktualnego etapu, nieaktywne (dla zaznaczenia tego zmienia się ich kolor na szary). Pomiar biogazu realizowany jest w warstwie PC. Jest on blokowany przez sygnały wykrycia metanu w kiosku i zadziałanie wyłącznika termicznego wentylatora.

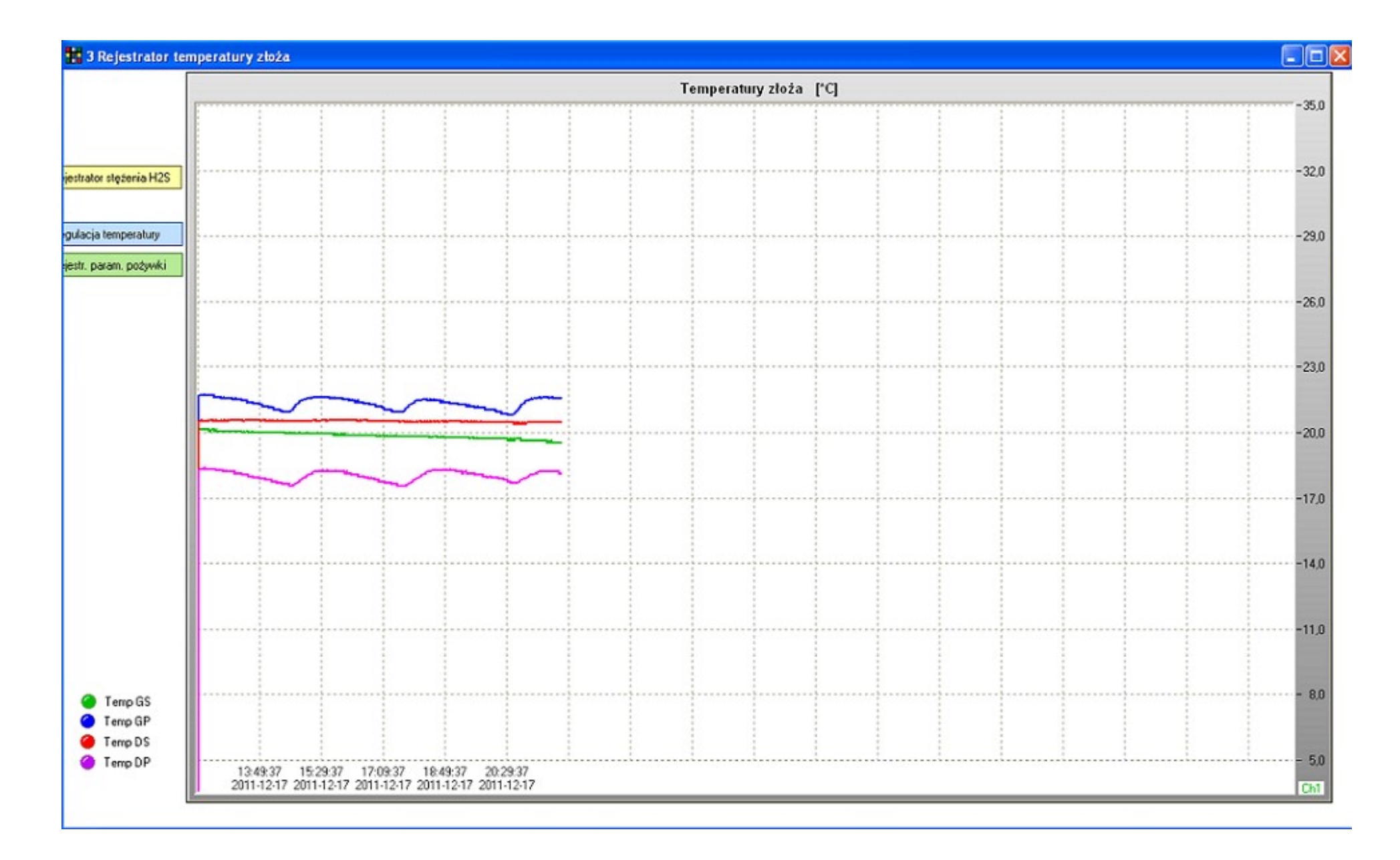

3 – okno rejestratora temperatur złoża

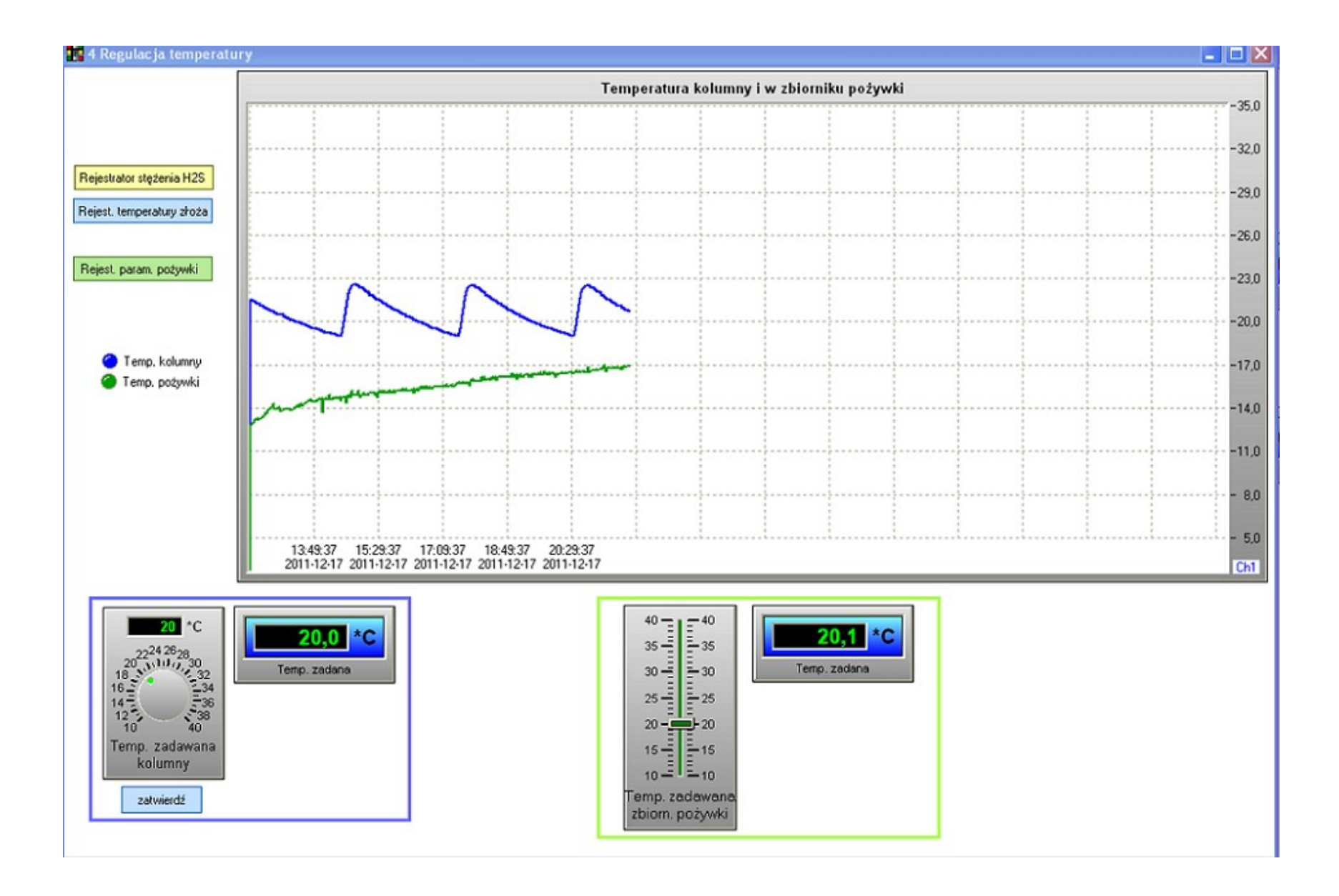

4 - okno regulacji temperatur kolumny i pożywki

W oknie czwartym umieszczony został wykres temperatur kolumny biofiltra i pożywki (w zbiorniku) oraz regulatory.

Regulacja temperatury kolumny realizowana jest w sterowniku PLC i po zadaniu żądanej temperatury działa bez PC. Temperaturę ustawia się kręcąc gałką wirtualnego potencjometru. Wskaźnik nad gałką pokazuje pozycję zadajnika. Jeśli Nastawa jest odpowiednia, to należy wcisną przycisk zatwierdź, w celu zapisania jej do pamięci nieulotnej sterownika. Wskaźnik obok pokazuje aktualną wartość zadaną przechowywaną w sterowniku.

Z powodu ograniczeń sterownika regulator temperatury pożywki, jako mniej krytyczny, zrealizowany jest w warstwie PC. Wartość zadaną ustawia się przesuwając suwak zadajnika . Ustalona wartość wyświetla się na wskaźniku obok.

Oba regulatory mają ustawioną na stałe (w kodzie programu) histerezę 1\*C.

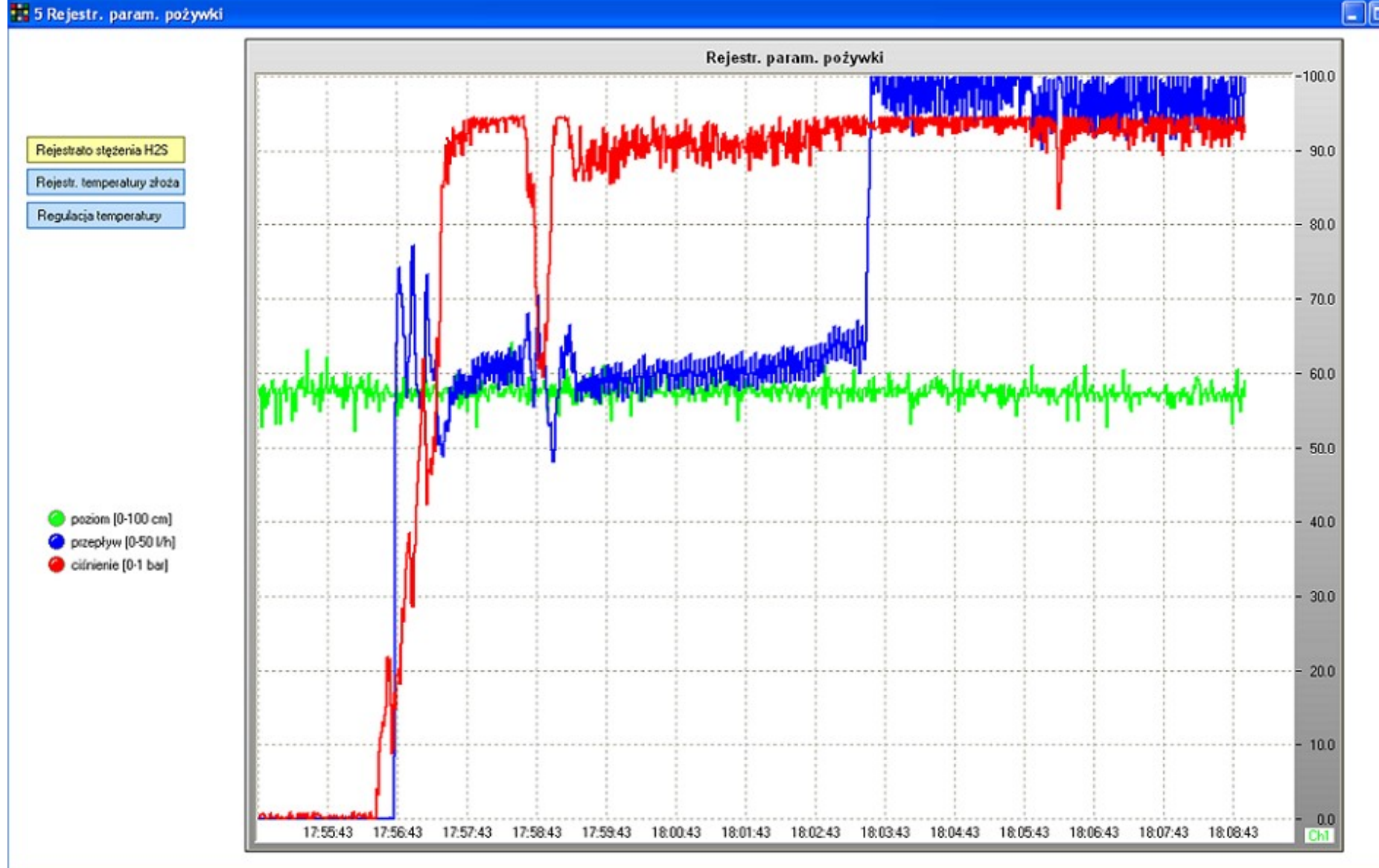

5- okno rejestracji parametrów hydraulicznych pożywki

Na legendzie z boku zaznaczono skalowanie osi rzędnych dla poszczególnych parametrów.

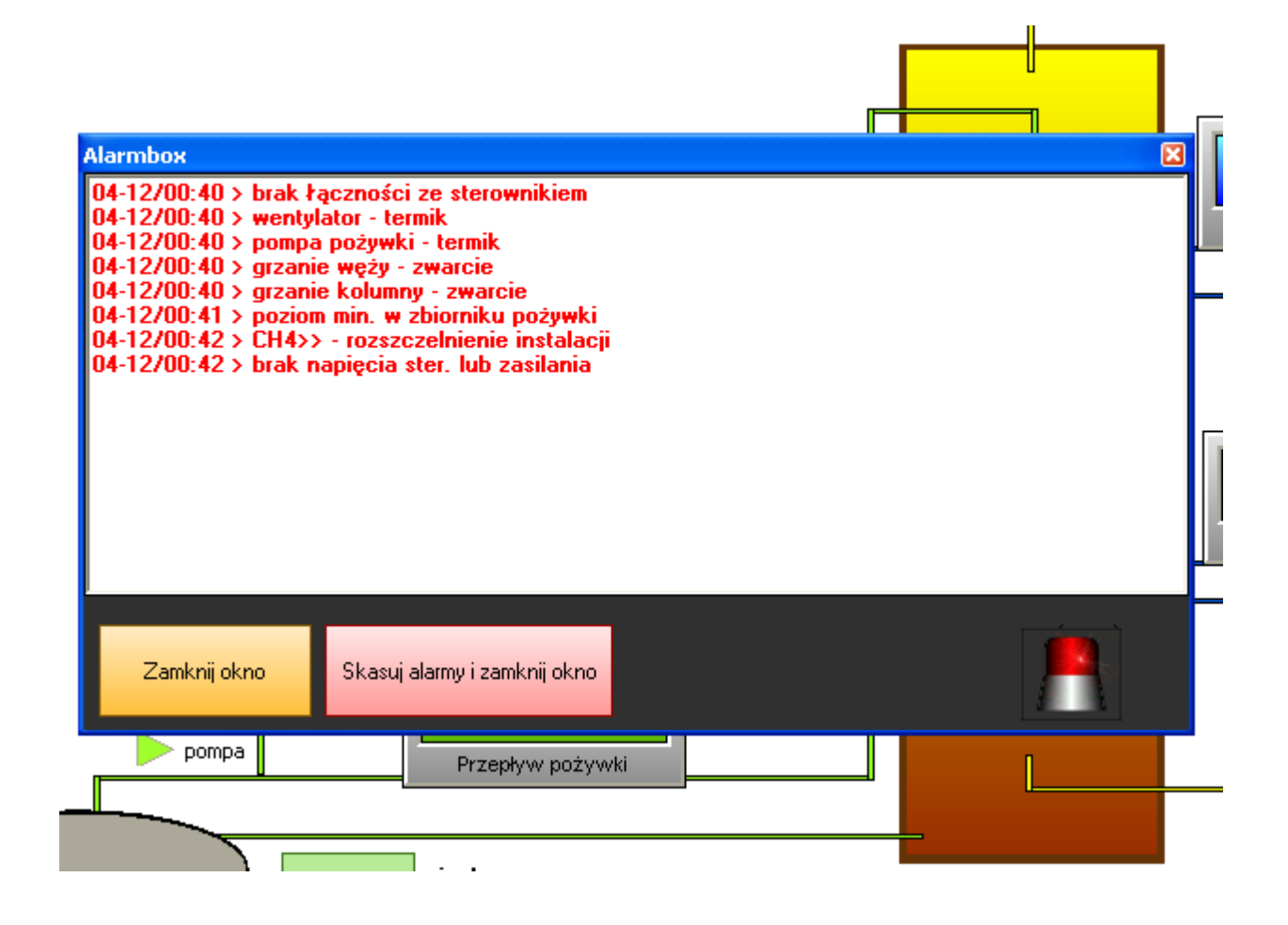

## Okno Alarmbox

Pojawienie się awarii powoduje wyskoczenie okienka Alarmbox z zapisanymi od czasu ostatniego skasowania alarmami.

Alarmów (poza metanowym) nie potwierdza się jak w typowym systemie scada. Są po prostu rejestrowane i ewentualnie blokują pracę zależnych obwodów. Okienko można zamknąć lub zamknąć i skasować widoczne zapisy. Kasowanie nie powoduje usunięcia z "historii zdarzeń". Okienko Alarmbox można wywołać z ekranu głównego przyciskiem "historia alarmów". Przy otwartym oknie pojawienie się nowego alarmu powoduje dopisanie pozycji w już otwartym oknie.

| 🗱 Dziennik                                                                                                    |                                                                                        |                                                                                                    |                                                |
|----------------------------------------------------------------------------------------------------|----------------------------------------------------------------------------------------|----------------------------------------------------------------------------------------------------|------------------------------------------------|
| Odświerz Od 2011-12                                                                                                    | 2-04 00:00:00 Do 2011-                                                                 | 12-04 23:59:59 b.miesiac miesiące b. rok b. doba -doba +doba Grupa                                                                                                    | Wszystkie grupy                                |
| Skasuj widoczne zapisy                                                                                                    | Wszystkie grupy                                                                        |                                                                                                    |                                                |
| Czas                                                                                                    | Grupa                                                                                  | Zdarzenie                                                                                                    | Zdarzenia                                      |
| 2011-12-04 00:42:33<br>2011-12-04 00:42:15<br>2011-12-04 00:41:23<br>2011-12-04 00:40:59<br>2011-12-04 00:40:53<br>2011-12-04 00:40:45<br>2011-12-04 00:40:37<br>2011-12-04 00:40:27 | Alarmy<br>Alarmy<br>Alarmy<br>Alarmy<br>Alarmy<br>Alarmy<br>Alarmy<br>Alarmy<br>Alarmy | brak napięcia ster. lub zasilania         CH4>> - rozszczelnienie instalacji         poziom min w zbiorniku pożywki         grzanie kolumny - zwarcie         grzanie węży - zwarcie         pompa pożywki - termik         wentylator - termik         brak łączności ze sterownikiem | Grupa3<br>Grupa5<br>Grupa6<br>Grupa7<br>Grupa8 |
|                                                                                                    |                                                                                        |                                                                                                    |                                                |
|                                                                                                    |                                                                                        |                                                                                                    | ~                                              |

Okno historii zdarzeń

W oknie historii zdarzeń możemy prześledzić archiwalne alarmy i zdarzenia (np. załączenie zaworu) w różnych przedziałach czasowych – opisy na przyciskach. Dane w tym oknie nie są odświeżane online – stąd występuje przyciski "odśwież", który uaktualnia zapis o ostatnie zdarzenia. Wciśnięcie przycisku "skasuj widoczne zapisy" bezpowrotnie usuwa dane!

| ! 0                 | Riotr Lewandowski                                                 | Fw: Raport GO52 wygenerowany 2011-12-06 21:13:15       | 2011-12-06 21:57 |
|---------------------|-------------------------------------------------------------------|--------------------------------------------------------|------------------|
| Od: Piotr<br>Temat: | Lewandowski <b>Do:</b> Ziemiński -<br>Fw: Raport GO52 wygenerowar | interia <b>DW:</b> ! Piotr L<br>ny 2011-12-06 21:13:15 |                  |
| Aktyw               | me alarmy:                                                        |                                                        |                  |
| sucho               | bieg, brak Fazy,                                                  |                                                        |                  |
| Stężen              | ie siarkowodoru:                                                  |                                                        |                  |
| na WE               | ljściu : 340 ppm                                                  |                                                        |                  |
| na WY               | 7jściu : 794 ppm                                                  |                                                        |                  |
| aktualr             | nie w naczyniu pom. : 84 j                                        | ppm                                                    |                  |
| Warto               | ści temperatur:                                                   |                                                        |                  |
| Temp.               | kolumny : 21.8 *C                                                 |                                                        |                  |
| Temp.               | złoża GS: 21.4 *C                                                 |                                                        |                  |
| Temp.               | złoża GP: 21.6 *C                                                 |                                                        |                  |
| Temp.               | złoża DS: 21.6 *C                                                 |                                                        |                  |
| Temp.               | złoża DP: 21.6 *C                                                 |                                                        |                  |
| Temp.               | pożywki : -14.0 *C                                                |                                                        |                  |
| Hydra               | ulika pżywki:                                                     |                                                        |                  |
| Przepł              | yw:0.0 L/h                                                        |                                                        |                  |
| Pozion              | n : 82.5 cm                                                       |                                                        |                  |
| Ciśnier             | nie: 0.0 bar                                                      |                                                        |                  |
|                     |                                                                   |                                                        |                  |

Przykładowy email raportu

Warstwa PC umożliwia wygenerowanie i przesłanie raportu email z aktualnymi danymi pomiarowymi urządzenia.

| HCHPLC         HCHPLC         2251         2251           HCHPLC         HCHPLC         2252         2251           HCHPLC         HCHPLC         2252         2251           Nie podłączony         ?         0         0           Nie podłączony         ?         0         0           Nie podłączony         ?         0         0           Nie podłączony         ?         0         0           Nie podłączony         ?         0         0           Nie podłączony         ?         0         0           Nie podłączony         ?         0         0           Nie podłączony         ?         0         0           Nie podłączony         ?         0         0           Nie podłączony         ?         0         0           kane zapytania 6755         Poprawne odpowiedzi 6753 wadliwe odpowiedzi 0         .           kane zapytania 6755         Poprawne odpowiedzi 6753 wadliwe odpowiedzi 0         .           wnne odebrane z procesora         ZmWy1         .         .           /e1         .         ZmWy2         .         .           /e2         .         8         7         6 | HCHPLC<br>HCHPLC<br>HCHPLC                                  | HCHPLC<br>HCHPLC                     | 2251             | 2251 |
|----------------------------------------------------------------------------------------------------|-------------------------------------------------------------|--------------------------------------|------------------|------|
| HCHPLC       HCHPLC       2252       2251         HCHPLC       HCHPLC       2252       2251         Nie podkączony       ?       0       0         Nie podkączony       ?       0       0         Nie podkączony       ?       0       0         Nie podkączony       ?       0       0         Nie podkączony       ?       0       0         Nie podkączony       ?       0       0         Nie podkączony       ?       0       0         Nie podkączony       ?       0       0         Nie podkączony       ?       0       0         Nie podkączony       ?       0       0         wie podkączony       ?       0       0         wie podkączony       ?       0       0         wie podkączony       ?       0       0         wie podkączony       ?       0       0         wie podkączony       ?       0       0         wie podkączony       ?       ?       0         wie podkączony       ?       ?       0         wie podkączony       ?       ?       ?         procesora                                                                                                    | HCHPLC<br>HCHPLC                                            | HCHPLC                               |                  |      |
| 2       HCHPLC       HCHPLC       2252       2251         3       Nie podłączony       ?       0       0         4       Nie podłączony       ?       0       0         5       Nie podłączony       ?       0       0         5       Nie podłączony       ?       0       0         5       Nie podłączony       ?       0       0         5       Nie podłączony       ?       0       0         6       Nie podłączony       ?       0       0         7       Nie podłączony       ?       0       0         7       Nie podłączony       ?       0       0         8       7655       Poprawne odpowiedzi 6753       wadliwe odpowiedzi 0         nitor zmiennych                                                                                                    | HCHPLC                                                      |                                      | 2252             | 2251 |
| 3       Nie podłączony       ?       0       0         4       Nie podłączony       ?       0       0         5       Nie podłączony       ?       0       0         5       Nie podłączony       ?       0       0         5       Nie podłączony       ?       0       0         6       Nie podłączony       ?       0       0         7       Nie podłączony       ?       0       0         7       Nie podłączony       ?       0       0         7       Nie podłączony       ?       0       0         stane zapytania 6755       Poprawne odpowiedzi 6753       wadliwe odpowiedzi 0         nitor zmiennych                                                                                                    |                                                             | HCHPLC                               | 2252             | 2251 |
| 4       Nie podłączony       ?       0       0         5       Nie podłączony       ?       0       0         5       Nie podłączony       ?       0       0         7       Nie podłączony       ?       0       0         7       Nie podłączony       ?       0       0         7       Nie podłączony       ?       0       0         7       Nie podłączony       ?       0       0         8       7       6       5       4       2         włe1       2       2       2       2       2         włe2       2       2       2       2       2         włe3       3       7       6       5       4       3       1         11 (temp1): 0.00xx 0       0       0       0       1       1       1       1       1       1       1       1       1       1       1       1       1       1       1       1       1       1       1       1       1       1       1       1       1       1       1       1       1       1       1       1       1       1       1 <td>Nie podłączony</td> <td>?</td> <td>0</td> <td>0</td>                                                                                             | Nie podłączony                                              | ?                                    | 0                | 0    |
| 5       Nie podłączony       ?       0       0         5       Nie podłączony       ?       0       0         7       Nie podłączony       ?       0       0         7       Nie podłączony       ?       0       0         8       7       6       5       4       3       1         1       1000x 0       0       0       0       0         1       1000x 0       0       0       0       0         1       1000x 0       0       0       0       0         1       1000x 0       0       0       0       0         1       1000x 0       0       0       0       0         1       1000x 0       0       0       0       0         1       1000x 0       0       0       0       0         1       1000x 0       0       0       0       0         1       1000x 0       0       0       0       0         1       1000x 0       0       0       0       0         1       1000x 0       0       0       0       0         1                                                                                                    | Nie podłączony                                              | ?                                    | 0                | 0    |
| Nie podłączony       ?       0       0         Nie podłączony       ?       0       0         słane zapytania 6755 Poprawne odpowiedzi 6753 wadliwe odpowiedzi 0         nitor zmiennych         procesora o adresie       Image: Stane z procesora         // 2       // 2       // 2         // 41       // 2       // 2         // 42       // 2       // 2         // 42       // 2       // 2         // 43       // 6       5       4       2         // 43       // 6       5       4       2       // 2         // 8       7       6       5       4       2       // 1         1       (temp1):0.00xx 0       0       0       0       1         1       (temp2):22.38       0       0       1       1         Integer1:1023       0       0       1       1       1       1       1       1       1       1       1       1       1       1       1       1       1       1       1       1       1       1       1       1       1       1       1       1       1       1       1       1       1       1                                                                                                    | Nie podłączony                                              | ?                                    | 0                | 0    |
| 7       Nie podłączony       ?       0       0         słane zapytania 6755 Poprawne odpowiedzi 6753 wadliwe odpowiedzi 0         nitor zmiennych         procesora o adresie                                                                                                    | Nie podłączony                                              | ?                                    | 0                | 0    |
| shane zapytania 6755 Poprawne odpowiedzi 6753 wadliwe odpowiedzi 0<br>nitor zmiennych<br>procesora o adresie<br>ienne odebrane z procesora<br>We1<br>We2<br>CmWy1<br>We2<br>CmWy2<br>CmWy2<br>S 7 6 5 4 3 2 1<br>1 (temp1) :0.00x 0 0<br>2 (temp2) :22.38<br>Integer1 :1023<br>Integer3 :0<br>Integer3 :0<br>Integer4 :0                                                                                                    | Nie podłączony                                              | ?                                    | 0                | 0    |
| 2 (temp2) :22.38 0<br>Integer1 :1023 0<br>Integer2 :0<br>Integer3 :0                                                                                                    | We3 000000000000000000000000000000000000                    | <ul> <li>ZmWy3</li> <li>0</li> </ul> | 00000C<br>876543 | 2 1  |
| Integer1 :1023 0<br>Integer2 :0<br>Integer3 :0<br>Integer3 :0                                                                                                    | 2 (temp2) :22.38                                            | 0                                    |                  |      |
| Integer5:26                                                                                                    | Integer1 :1023<br>Integer2 :0<br>Integer3 :0<br>Integer4 :0 | 0                                    |                  |      |
|                                                                                                    |                                                             |                                      |                  |      |
|                                                                                                    | Integer5 :26                                                |                                      |                  |      |

Ekran podglądu stanu sygnałów procesorów i połączeń sieciowych – dostępny (hasło) z przycisku "utrzymanie ruchu"

Na komputerze zdalnym można zainstalować aplikację kliencką programu sterującego urządzeniem. Program klienta może zapisywać pobrane bieżące dane we własnej lokalnej bazie i wykorzystywać je do rysowania trendów. Przykładowy ekran główny programu klienckiego pokazano na obrazku powyżej.

Tu ściągnięcie jednorazowego zestawu danych wyzwalane jest ręcznie przyciskiem "import danych". Przycisk "zapisz na dysk" wywołuje funkcję archiwizującą blok danych w bazie na dysku komputera. Dane zarchiwizowane używane są w oknach rejestratorów wywoływanych przyciskami z lewej strony.

Przyciski "email do..." wymuszają na komputerze serwera wysłanie raportu email do zdefiniowanego użytkownika.

Okno zdalnej stacji "Klienta"

Poniżej umieszczono kilka przykładów prezentacji zarchiwizowanych danych.

Każda z danych ma wyznaczoną wartość max min i średnią dla prezentowanego zakresu czasowego.

Przycisk "kopiuj do schowka" umożliwia skopiowanie do schowka systemowego danych z tabelki nad wykresem. Można je następnie wkleić np. do arkusza programu exel. Uwaga : wciśnięcie przycisku "skasuj widoczne zapisy" jest nieodwracalne.

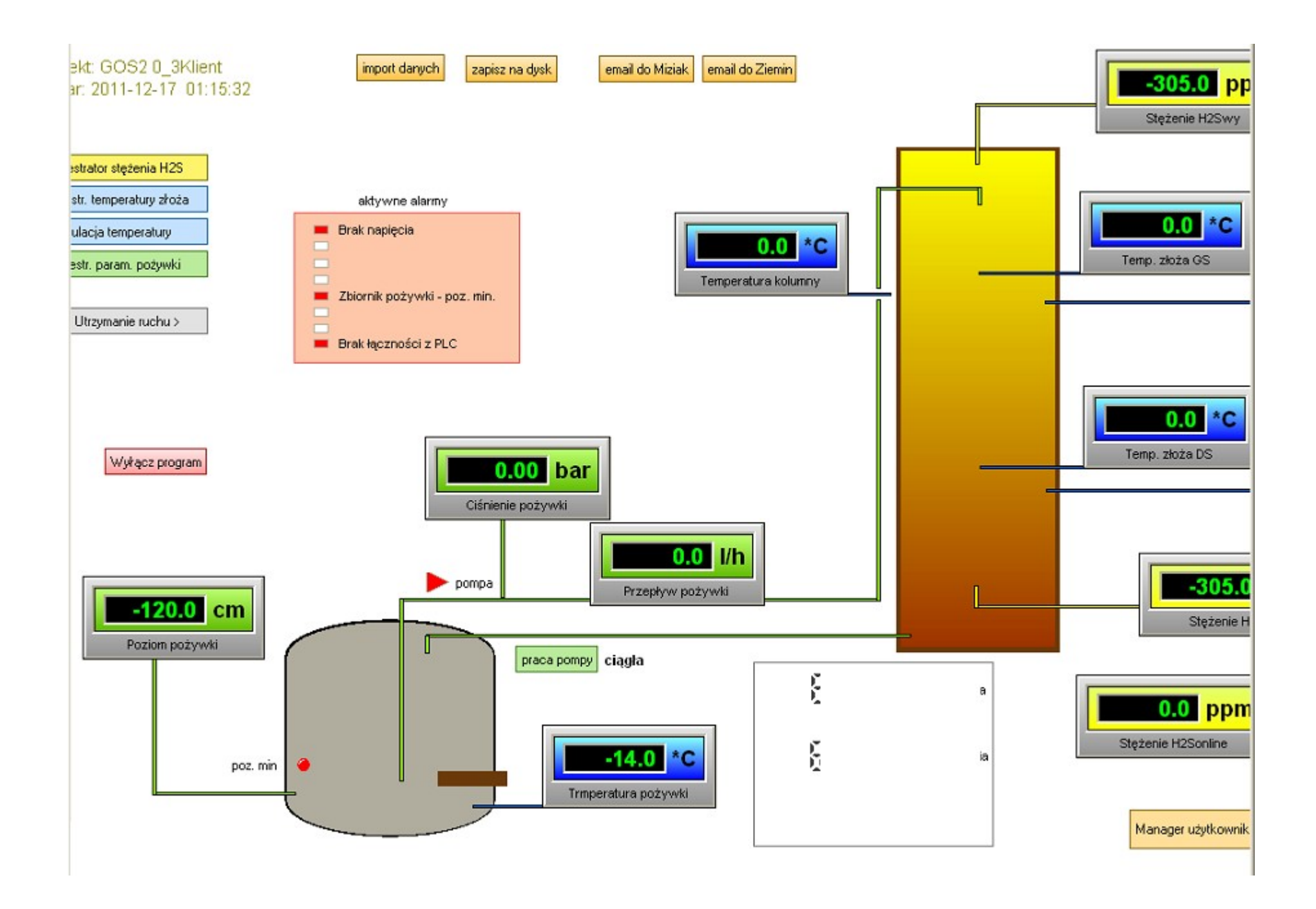

| H2S                 |                         |                            |               |                        |             |                      | -0                                                             | ×   |
|---------------------|-------------------------|----------------------------|---------------|------------------------|-------------|----------------------|----------------------------------------------------------------|-----|
| Odświerz Od         | 2011-12-04 00:00:00     | Do 2011-12-04 23:59:59     | b.miesiac mie | siące b. rok. b. doba  | -doba +doba | kopiuj do schowka    |                                                                |     |
| Grupa               | H25                     |                            | -             | Skasuj widoczne zapisy |             |                      |                                                                |     |
| Max:737.27, Min:-3  | 0.00, Śr:36.13 M        | ax:794.14, Min:-16.00, Śr: | 25.37 Max:    | 737.27, Min:-30.00, Śr | :36.13 M    | ax:58.00, Min:-16.00 | , Śr:25.37                                                     |     |
| CZAS                | GRUPA                   |                            | Dana1         | D                      | ana2        | Dana3                | Dana4                                                          | ^   |
| 2011-12-04 22:47:56 |                         | H2S                        | 340.47        | ;                      | 794.14      | 85.19                | 0.00                                                           |     |
| 2011-12-04 22:46:56 |                         | H2S                        | 340.47        | -                      | 794.14      | 85.19                | 0.00                                                           | )   |
| 2011-12-04 22:44:39 |                         | H2S                        | 340.47        |                        | 794.14      | 85.19                | 0.00                                                           | 2   |
| 2011-12-04 22:43:39 |                         | H25                        | 340.47        |                        | 643.36      | 712.14               | 0.00                                                           |     |
| 2011-12-04 22:41:38 |                         | H2S                        | 38.90         |                        | 0.00        | 41.54                | 0.00                                                           | j _ |
|                     |                         |                            |               |                        |             |                      | 750<br>700<br>650<br>600<br>550<br>500<br>450<br>400<br>350    |     |
| 2011-12-04 22:26    | :58 2011-12-04 22:29:58 | 2011-12-04 22:33:58        |               | 2011-12-04 22:40       | t 39 2011   | -12-04 22:44:39 201  | 300<br>250<br>200<br>150<br>100<br>50<br>0<br>1-12-04 22:47:56 |     |
| H2S Wejście         |                         | H2S Wyjście                |               | H2S online             |             |                      |                                                                |     |

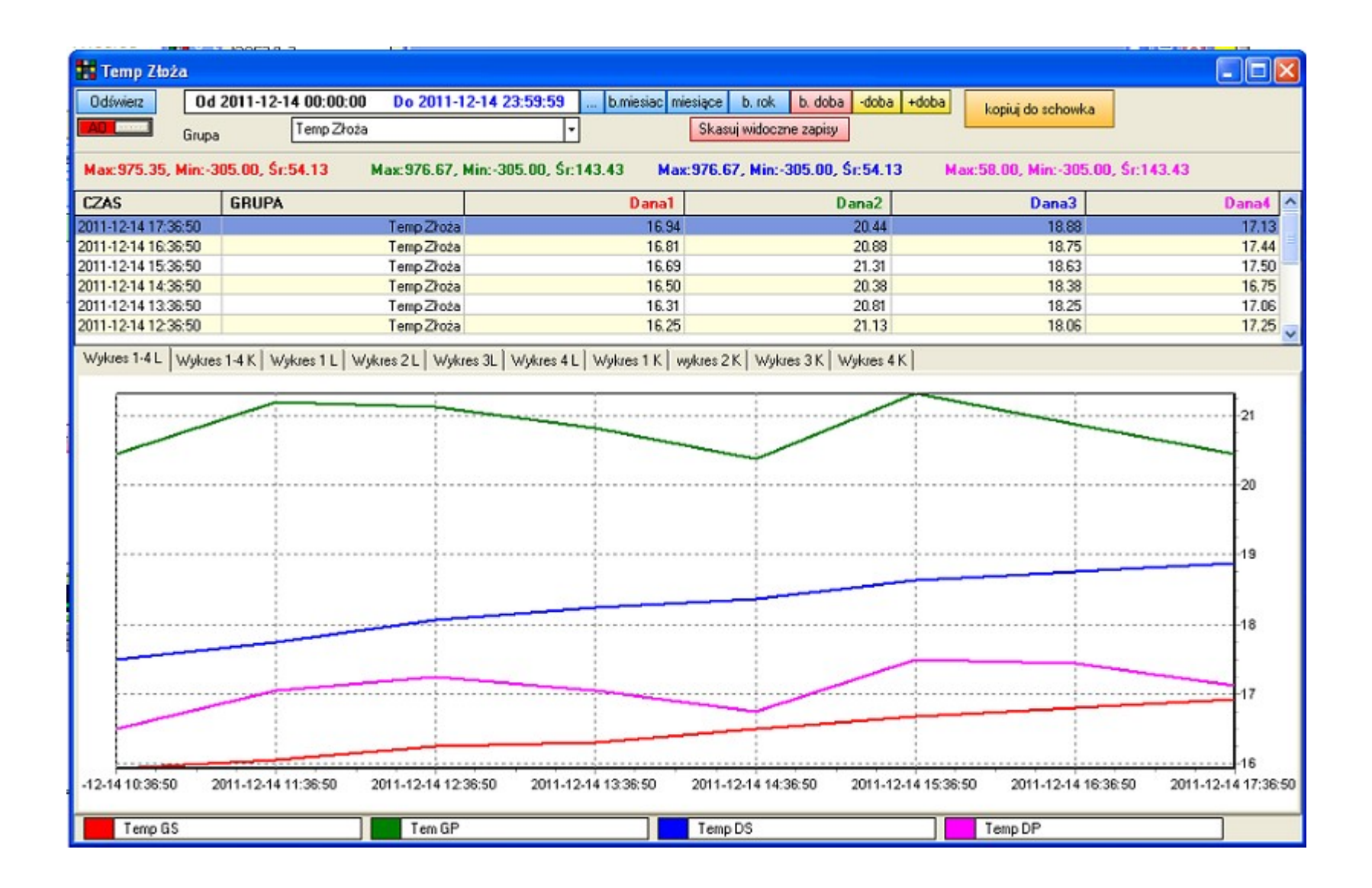

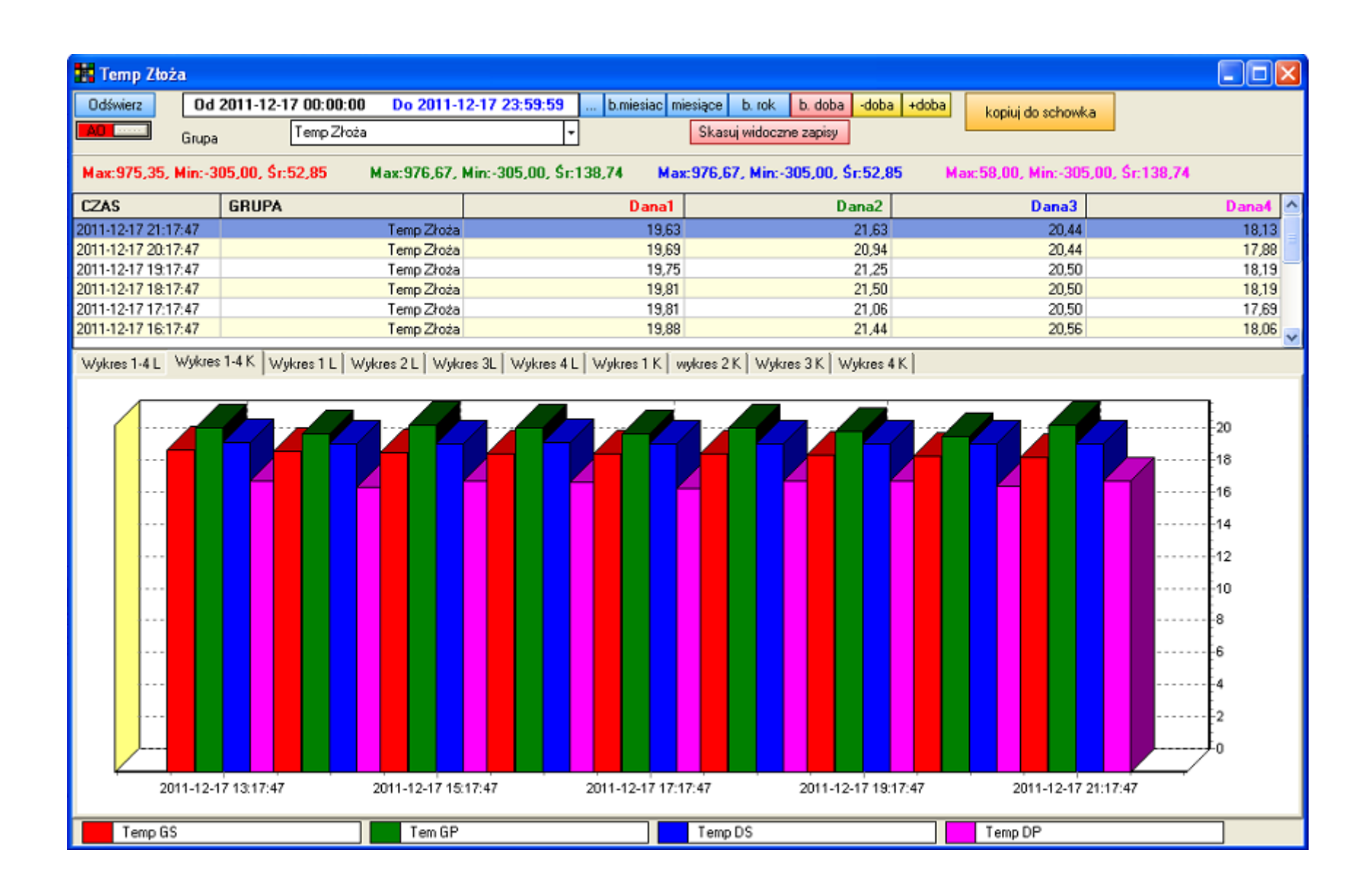

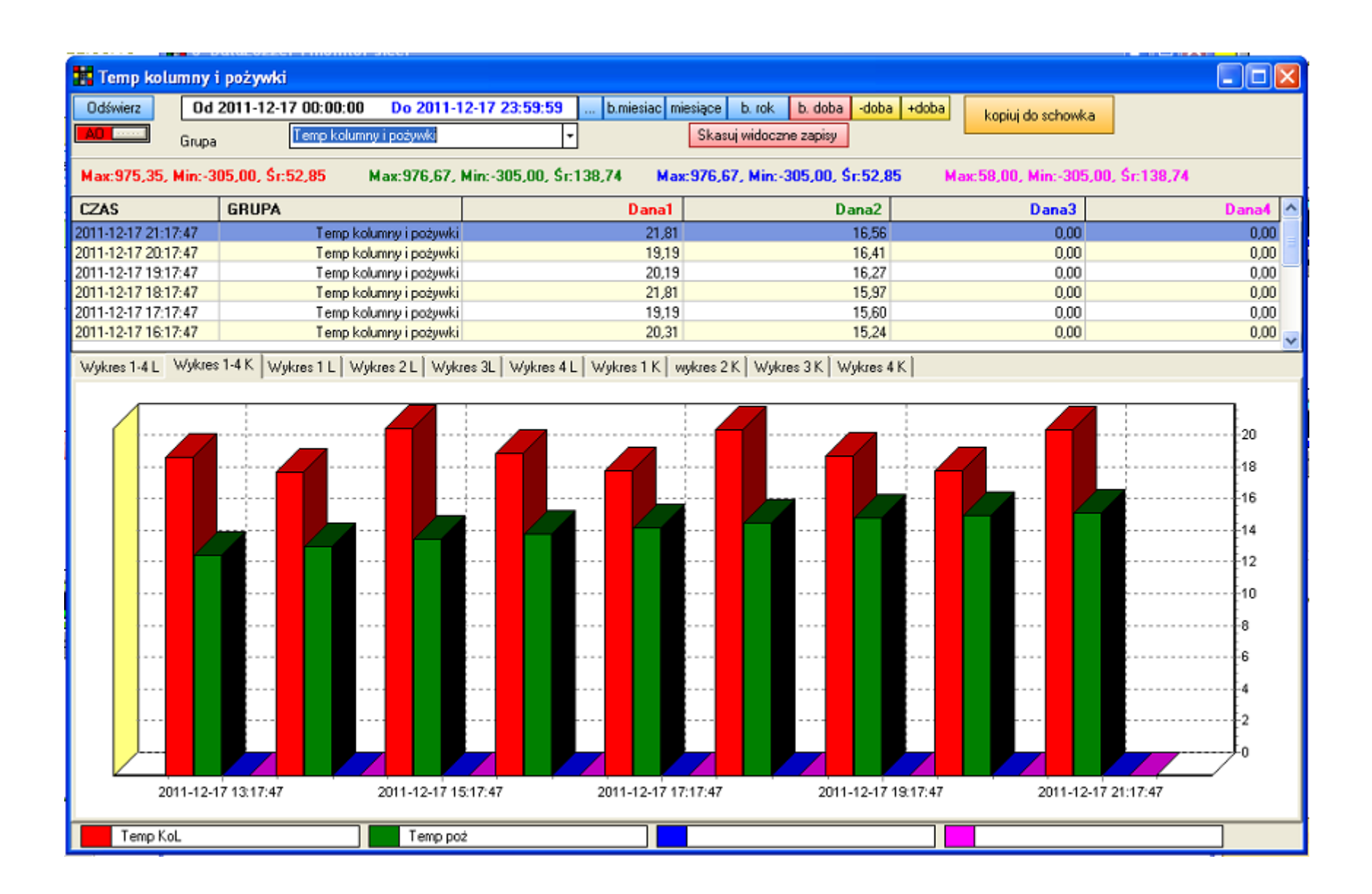